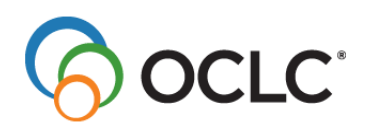

## Procedure WinIBW3 netwerkversie installeren

U kunt de WinIBW3 netwerkversie installeren door de onderstaande stappen uit te voeren:

- 1. Dubbelklik op het bestand WinIBW-3.6.0.0 NL Setup.exe
- 2. Klik in het onderstaande venster op de knop Volgende>.

| G WinIBW 3.6.0.0 Installatie |                                                                                                    |
|------------------------------|----------------------------------------------------------------------------------------------------|
|                              | Welkom bij de WinIBW 3.6.0.0<br>Setup Wizard                                                                                                    |
|                              | Deze wizard zal WinIBW 3.6.0.0 op uw systeem installeren.                                                                                                    |
|                              | Het is aanbevolen dat u alle andere programma's afsluit<br>voordat u Setup start. Dit zorgt ervoor dat Setup bepaalde<br>systeembestanden kan bijwerken zonder uw systeem<br>opnieuw op te starten. |
|                              | Klik op Volgende om verder te gaan.                                                                                                    |
| R                            |                                                                                                    |
|                              |                                                                                                    |
|                              | Volgende > Annuleren                                                                                                    |

3. Klik in het onderstaande venster op **Bladeren...** om een map op uw lokaal netwerk te kiezen waarin u de netwerkversie van WinIBW3 wilt installeren. Klik vervolgens op **Volgende>**.

| 🕞 WinIBW 3.6.0.0 Installatie                                                                                                    |                                                              |
|----------------------------------------------------------------------------------------------------|--------------------------------------------------------------|
| Kies Installatie Locatie         Kies de map waarin u WinIBW 3.6.0.0 wilt installeren.                                                                                                    |                                                              |
| Setup zal WinIBW 3.6.0.0 in de volgende map installeren. Klik op Bladeren als u in een<br>andere map wilt installeren en selecteer een andere map.<br>Als de knop Volgende grijs is, heeft u niet voldoende rechten voor de gekozen<br>installatie-directory, of deze directory wordt al gebruikt door een andere gebruiker. In dit<br>geval kies a.u.b. een andere installatie-directory.<br>Klik op Volgende om verder te gaan. | lik op 'Bladeren' om<br>en locatie op uw<br>etwerk te kiezen |
| V:\ITC\Products\WinIBW\Network Version WinIBW3\WinIBW3 Bladeren                                                                                                    |                                                              |
| Vereiste ruimte: 46.9MB<br>Beschikbare ruimte: 49.9GB<br>WinIBW 3.0 Install engine<br>< Vorige Volgende > Annuleren                                                                                                    |                                                              |

4. LET OP: klik in het onderstaande venster op Annuleren.

| 🕞 WinIBW 3.6.0.0 Installatie |                                                 |                     |
|------------------------------|-------------------------------------------------|---------------------|
|                              | Voltooien van de WinIBW 3.6.0.0<br>Setup Wizard |                     |
|                              | WinIBW 3.6.0.0 is geinstalleerd op uw systeem.  |                     |
|                              | Klik op Voltooien om deze wizard te sluiten.    |                     |
|                              | Start WinIBW 3.6.0.0                            |                     |
| え                            |                                                 |                     |
|                              |                                                 | ET OP:              |
|                              |                                                 | (lik op 'Annuleren' |
|                              | < Vorige Voltooien Annuleren                    |                     |

## Procedure WinIBW3 netwerkversie gebruiken

U kunt de WinIBW3 netwerkversie op de volgende manier gebruiken:

 Verwijder het bestand registry.xml uit uw (*gebruiker*) locatie met het gebruikersprofiel. Als u Windows XP gebruikt bevindt uw (*gebruiker*) gebruikersprofiel zich op de volgende locatie:

C:\Documents and Settings\**user**\Application Data\OCLC\WinIBW3

Als u Windows 7 gebruikt bevindt uw (*gebruiker*) gebruikersprofiel zich op de volgende locatie:

C:\Users\**user**\AppData\Roaming\OCLC\WinIBW3

- 2. Ga naar de netwerk locatie waar de WinIBW3 netwerkversie is geïnstalleerd (zie stap 3 hierboven)
- 3. Klik op het bestand WinIBW30.exe

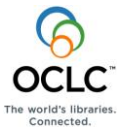